## Установка «Магазина 15» на ТСД с ОС Windows

Последние изменения: 2024-03-26

При установке в Windows 10 могут возникнуть проблемы с запуском Центра мобильных устройств, подробное решение проблемы описано в статье.

1. В процессе развертывания базы «Магазина 15» на ПК будет предложено установить клиент на устройство.

| 🧐 Мастер настройки                                                                                                    | _ |          | $\times$ |
|----------------------------------------------------------------------------------------------------|---|----------|----------|
| Установка на мобильное устройство                                                                                                    |   | Ň        |          |
| Для Android         Для Android устройств необходимо скачать и установить программу-<br>клиент.         Сисок проверенного оборудования можно посмотреть здесь. |   |          | ~        |
| Помощь Назад Пропустить Далее                                                                                                    | Г | Ірервать |          |

Для установки необходимо подключить TCД к компьютеру, запустить программу установки клиента на TCД и следовать инструкциям установщика.

2. Если по каким-то причинам вы не стали устанавливать клиента на данном этапе настройки, то это можно сделать позже с помощью менеджера баз Mobile SMARTS. Для этого запустите менеджер баз и выберите базу, приложение для которой вы хотите установить на ТСД.

| S Mobile SMARTS                                                                                                    | -      | -                                     |                                                      | ×                                                   |                                                  |
|----------------------------------------------------------------------------------------------------|--------|---------------------------------------|------------------------------------------------------|-----------------------------------------------------|--------------------------------------------------|
| Базы данных Mobile SMARTS<br>Локальный сервер                                                                                          |        | Откр                                  | ыть                                                  | •                                                   |                                                  |
| ыз Склад 15, Омни 5<br>мз Склад 15, Омни + МОЛОКО<br>мз Магазин 15, Мегамаркет                                                         | R<br>R | Откр<br>Откр                          | ыть ката<br>ыть ката                                 | алог баз<br>алог фаі                                | зы<br>йлов лога                                  |
|                                                                                                    |        | Устан<br>Откр<br>Прав<br>Откр<br>Откр | ювить н<br>ыть кли<br>ить кон<br>ыть мен<br>ыть Ехсо | на моби<br>ент для<br>фигуран<br>неджер<br>elCsv об | льное устройство<br>ПК<br>цию<br>лицензий<br>мен |
|                                                                                                    |        | Обрат<br>техни<br>подд                | гиться в<br>ческую<br>ержку                          |                                                     |                                                  |
| Код базы:<br>rtl15                                                                                                    |        | Осис                                  | стеме                                                |                                                     |                                                  |
| Строка подключения:<br>https://vm-win10-usr-3:13502/rtl15<br>Рабочий каталог:<br>C:\ProgramData\Cleverence\Базы Mobile SMARTS\bdf5abce | Наст   | ройки<br>сере<br>Вы                   | локаль<br>зера<br>іход                               | ного                                                |                                                  |

После этого запустится установщик клиента Mobile SMARTS на устройство.

В случае если модель мобильного устройства не была определена автоматически (настройки будут недоступны, и вы не сможете продолжить установку клиента), нужно выбрать ее в выпадающем списке. При установке обязательно нужно выбрать конфигурацию (базу) для загрузки на мобильное устройство, если установщик запускали из менеджера баз Mobile SMARTS, то выбранная там база будет выбрана автоматически.

| Магазин 15.<br>Автор: mpuzirev<br>Дата создания: 23 января 2017 г.<br>Обычная конфигурация Магазин 15<br>Путь хранения документов и справочников на мобильном устройстве |
|----------------------------------------------------------------------------------------------------|
| Автор: mpuzirev<br>Дата создания: 23 января 2017 г.<br>Обычная конфигурация Магазин 15<br>Путь хранения документов и справочников на мобильном устройстве                |
| Путь хранения документов и справочников на мобильном устройстве                                                                                                    |
| В папку Documents папки установки программы     Другое место хранения:                                                                                                   |
| <ul> <li>Полноэкранный режим работы</li> <li>Без меню</li> <li>Использовать сжатие данных</li> </ul>                                                                     |
|                                                                                                    |
|                                                                                                    |

После выбора подходящего мобильного устройства можно внести корректировки в настройки и продолжить установку.

на SD карту, заранее вставленную в терминал. Устанавливать саму программу на SD карту не нужно!

| В толова селет на обосна раз                                                                                                    | ингин X<br>Vobile SMARTS на терминал сбора даннын                                                                                                    | Путь хранения документов и справочников на мобильном устройстве |   |
|----------------------------------------------------------------------------------------------------|----------------------------------------------------------------------------------------------------|-----------------------------------------------------------------|---|
| Holesaer yspolese                                                                                                    | Софинуация для запров на наблание упроблас<br>Маказан Д. (Пакада<br>маказан проблас<br>Дана надажане и Инанар 2007.                                                                                                    | O В nanky Documents nanku установки программы                   |   |
|                                                                                                    | Органия на обладащия. На сон о<br>Муль зарачения допускатия с обращения на нобельния устрайства<br>() само допасти силата участика участика<br>() само допасти силата участика участика<br>() само сон сон сон сон сон сон сон сон сон со | ● Другое место хранения:<br>\SD Card\MS_Documents               | ~ |
|                                                                                                    | Spacement resolvant<br>Spacement resolvant<br>Millione metal manual                                                                                                    | 🗹 Полноэкранный режим работы 🛛 Без меню                         |   |
| Promote COM<br>Social Processing Social Social | Nagenararaia. Yrangen Barry                                                                                                    | 🗹 Использовать сжатие данных                                    |   |

Для установки базы данных на SD карту нужно выбрать «Другое место хранения» и выбрать из списка (задать вручную) путь к директории на внешней карте памяти, например «\SD Card \MS\_Documents». Ни в коем случае не следует устанавливать дистрибутивы программы на SD карту. На многих моделях TCД используется старый протокол работы с SD картой, из-за чего программа будет зависать при включении TCД из спящего режима. Устанавливайте на SD карту только базу данных программы.

Подробнее про расширенные настройки установки читайте в статье.

После всех внесенных изменений в настройках программы следует нажать «Установить». В начале процесса установки на экране будет присутствовать следующая комбинация окон:

|              | <ul> <li>Установка и удаление программ</li> <li>Установите флажок программы, если требуется установить<br/>ее на мобильное устройство, или снимите флажок, если<br/>требуется удалить программу с устройства.</li> <li>Примечание. Если установленной программы нет в списке,<br/>то она не предназначена для этого мобильного устройства.</li> </ul> |            |
|--------------|----------------------------------------------------------------------------------------------------|------------|
| Установка пр | иложений                                                                                                    |            |
| Установи     | ть "Cleverence MobileSMARTS" в папку установки приложения по у                                                                                                    | имолчанию? |
|              | Место, необходимое для выбранных<br>программ:<br>Свободное место на устройстве:<br>✓ Установить программу в папку по умолчанию<br>Удаление из обоих мест размещения<br>Чтобы удалить программу с устройства и<br>компьютера, нажмите кнопку "Удалить".<br>                                                                                            |            |

После нажатия «Да», «Да» или «ОК» начнется копирование дистрибутива на терминал и запуск установки:

| Установка приложений                    |
|-----------------------------------------|
| Устанавливается Cleverence MobileSMARTS |
|                                         |
| [                                       |

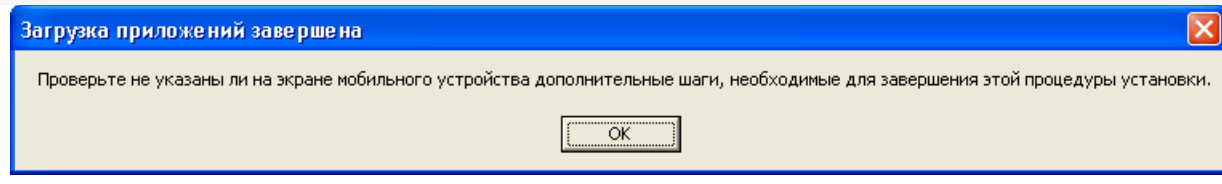

В этот момент на терминале будет отображаться диалоговое окно выбора папки для установки, и тут следует нажать «Enter»:

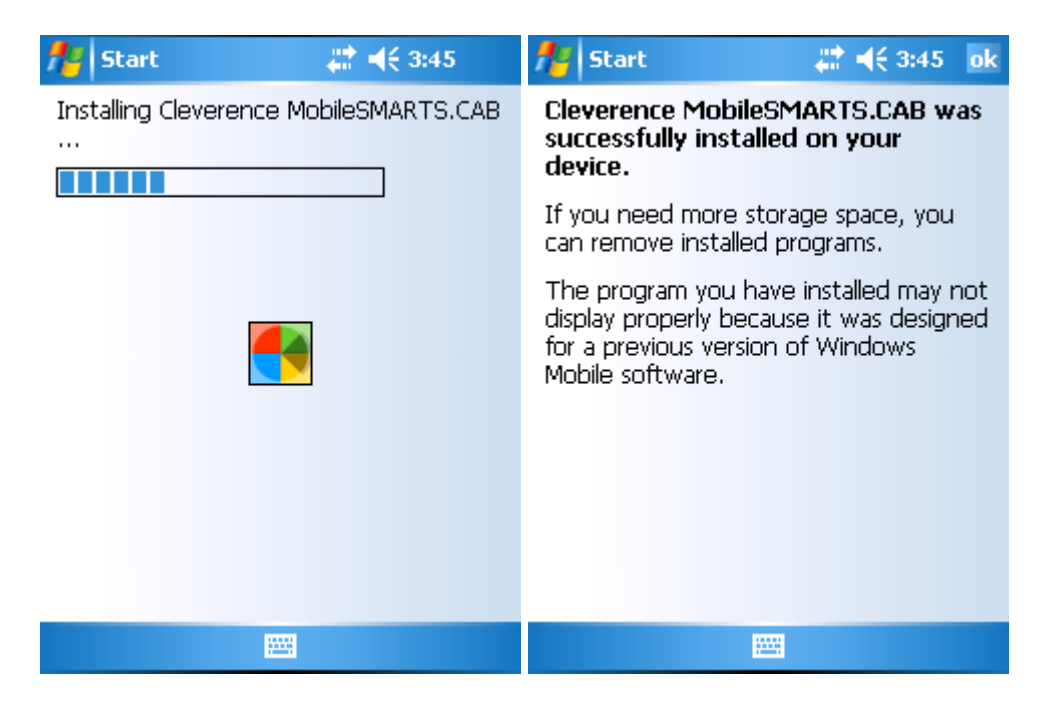

Сразу после этого происходит установка дополнительных файлов программы. Время установки таких файлов отличается в зависимости от модели, от нескольких секунд до 10-12 минут.

| Установка дополнительных файлов                                                                                                    |
|----------------------------------------------------------------------------------------------------|
| ВНИМАНИЕ! Копирование дополнительных<br>файлов может занять значительное время (более<br>10 минут). Обязательно дождитесь окончания<br>копирования! |
| Honeywell.DataCollection.WinCE.Decoding.DLL                                                                                                    |
|                                                                                                    |

## Для Windows Server 2008 и выше

Центр мобильных устройств на серверные ОС не устанавливается, его можно добавить только через компоненты. Для этого потребуется подключение к сети Интернет и обязательная установка обновлений Windows. Также вы можете попробовать найти ответ на странице технической поддержки.

Чтобы установить приложение на ТСД, необходимо:

- установить на ПК в сети ту же версию платформы, что стоит и на сервере;
- подключить ТСД к ПК и произвести установку клиента;
- после установки клиента удалить платформу с пользовательского ПК.

установка клиента Mobile SMARTS

## Не нашли что искали?

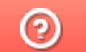

Задать вопрос в техническую поддержку